## نحوه پاک کردن کدخطا با برنامه ایسیوکیت

#### **۱- وارد برنامه <mark>دیاک</mark> می شویم و کدخطاهای مورد نظر را یادداشت می کنیم.**

| vi Diag 5000 + Diag 4004 Version 4.5             |                        |  |
|--------------------------------------------------|------------------------|--|
|                                                  |                        |  |
| خطای عملکرد یا محدوده سنسور ۱ دریچه گاز          | ۱. [ P2620 ] (دائمی)   |  |
| اتصال به زمین سنسور وضعیت پدال گاز               | ۲. [ P0122 ] (دائمی)   |  |
| ورودی کاهش یافته سنسور پدال گاز ۲                | ۲. [ P0222 ] (دائمی)   |  |
| خطاي زمان انتظار ايمويلايزر                      | ۴. [ P1629 ] (دائمی)   |  |
| قطع ارتباط سیستم ارتباطی کن با مادول بدنه        | ۵. [ U0140 ] (دائمی)   |  |
| قطع ارتباط با ترمز ضد قفل                        | ۶. [ U0121 ] (دائمی)   |  |
| ایراد در محدوده یا عملکرد سنسور سرعت             | ۷. [ P0501 ] (دائمی)   |  |
| اتصال به زمين اوليه كويل ٢                       | ^. [ P2303 ] (دائمی)   |  |
| اتصال به زمين اوليه كويل ١                       | ۹. [ P2300 ] (دائمی)   |  |
| باز بودن یا اتصال به زمین سنسور وضعیت ۲ پدال گاز | ۰۱۰. [ P2122 ] (دائمی) |  |
|                                                  | ·                      |  |

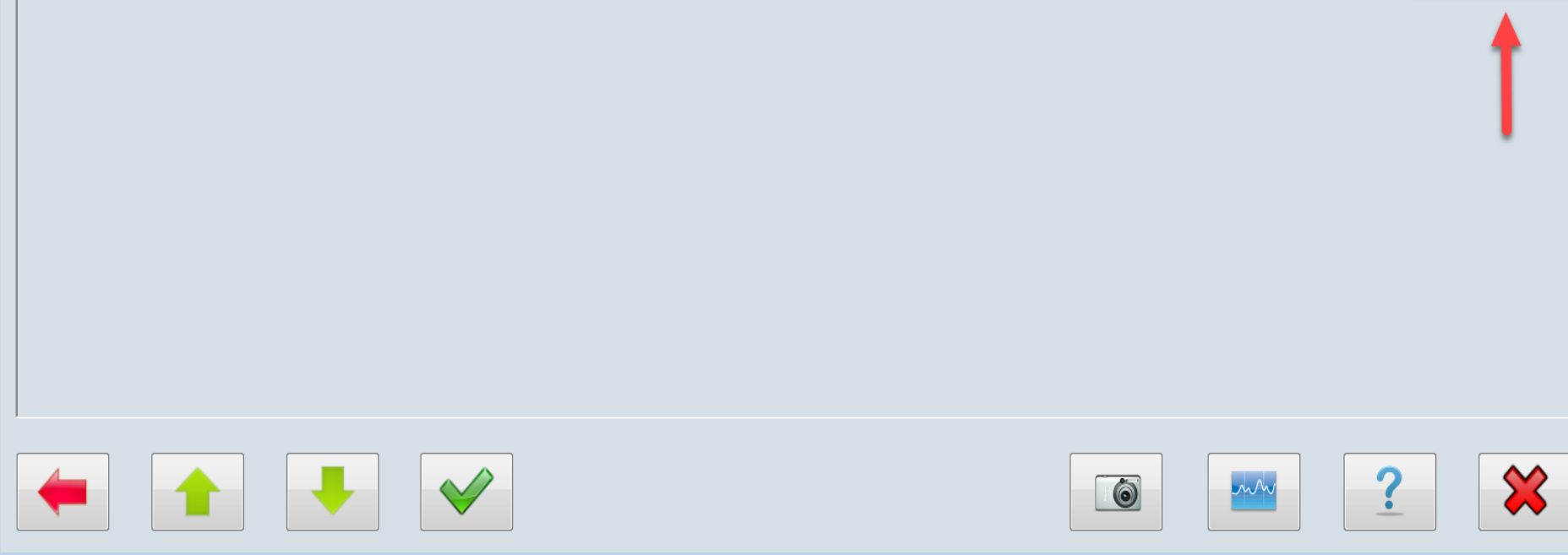

#### **۲- وارد برنامه ایسیوکیت می شویم و گزینه شناسایی ایسیو را انتخاب می کنیم.**

| بازكردن بازكردن |                     |                | فواندن مقایسه ریغتن پاک   | تنظیمات قفل و پاک       |
|-----------------|---------------------|----------------|---------------------------|-------------------------|
| دوباره فايل     | ، سَيْكَتَالُ فَيِن | ا قطع          | ازقطعه باقطعه برئامه بودر | قطعه فيوزها كركن        |
| ADDRESS         |                     | HEX            |                           | ASCIT                   |
| 00000000        | CO 00 00 00 04      | 3F 00 00 00 00 | ) 02 80 00 3F 00 80       | ?                       |
| 00000010        | 00 00 00 00 00      | 00 00 00 00 00 | ) 53 31 30 33 31 37       |                         |
| 00000020        | 54 45 53 54 AF      | AF AF AF AF AF | F AF AF 01 00 00 00       | TEST                    |
| 00000030        | B1 9E 72 DC C0      | 04 02 00 00 00 | ) 00 80 FF 3E 00 80       | r>                      |
| 00000040        | FE CA DE FA FE      | AF FE CA 78 FE | 2 17 80 74 3E 00 80       | xt>                     |
| 00000050        | 00 10 00 00 56      | 5C E4 70 00 00 | 00 00 00 00 00 00 00      | V\.p                    |
| 00000060        | 00 90 91 00 00      | 2D D9 22 FD 82 | 2 OC 20 C2 1F 37 OF       | "7.                     |
| 00000070        | 68 10 BF A1 0E      | 80 82 01 91 00 | ) 00 FD D9 FF 46 51       | hFQ                     |
| 00000080        | 08 00 C2 10 8B      | 00 70 F2 AB 10 | ) 80 FF 28 OF 91 00       | p(                      |
| 00000090        | 00 FD 34 21 D9      | FF 45 51 08 00 | ) C2 10 8B 00 70 F2       | 4!EQp.                  |
| 000000A0        | AB 10 80 FF 28      | OF 3B FO FF F  | 7 91 00 00 FD D9 FF       | (.;                     |
| 000000в0        | 3A E1 88 00 C2      | 10 OB OF 50 F1 | AB 10 80 FF A8 0F         | :P                      |
| 000000000       | 91 00 00 FD 19      | F0 E0 E0 C2 10 | ) 8B 00 80 F2 AB 10       |                         |
| 00000000        | 80 FF 59 FF EO      | E0 00 90 80 50 | ) 80 4F 40 42 3F FO       | YP.0@B?.                |
| 000000E0        | OC 80 40 4F BF      | 14 1A 00 60 44 | 1 D9 43 FF FF 04 5F       | @0`D.C                  |
| 000000F0        | 24 FF FC 3E 00      | 90 01 44 00 F  | 5 D9 F4 FF FF 01 54       | \$>DT                   |
| Device Info     |                     |                |                           |                         |
| Device: PL4-F   | LASHER2             | Alg            | orithm: OBD               | Chip Size: 524288       |
| Manufacturer:   | VALEO               | Pin            | s: 1                      | Vcc/Vpp: 5.0 V / 12.0 V |
| Buffer Info     |                     |                |                           |                         |
| Buffer Size: 15 | 572864              | Ch             | ecksum: 73A6 (hex)        | Ok / Fail:              |

# All Detect الطفا یکی از ایسیوهای شناسایی شده از لیست زیر را انتخاب کنید ال All Detect الفایک از Siemens-CIX34 Pride-Petrol-E4-CIX(082SUMC4)

ECU Detect ...

ICU: NO or Unknown Immobilizer (ICU) !!! TCM: NO or Unknown GearBox ECU (TCM) !!! CNG ECU: NO or Unknown ECU Option !!! CBM/CCN: NO or Unknown CAN Node (Multiplex/EcxoMux/SMS/SPMUX) !!!

Cancel

### **3- داخل صفحه بافر کلیک راست یا از بالای صفحه برنامه ایسیوکیت** گزینه عملیات بافر،گزینه <mark>ماشین حساب</mark> را انتخاب میکنیم.

|                |                                                                               | ü |  |  |  |  |  |  |
|----------------|-------------------------------------------------------------------------------|---|--|--|--|--|--|--|
|                |                                                                               |   |  |  |  |  |  |  |
| Hex Calculator |                                                                               |   |  |  |  |  |  |  |
| 1              | Number: 0444 O Hex O Decimal<br>C SWAP Base<br>O 8bit O 16bit O 24bit O 32bit |   |  |  |  |  |  |  |
| F              | Formula: ? SIEMENS_DTCR.c                                                     |   |  |  |  |  |  |  |
|                | <ul> <li>+ ÷ × x10 x16</li> <li>MC MR =</li> </ul>                            |   |  |  |  |  |  |  |
|                | اعمال فرمول                                                                   |   |  |  |  |  |  |  |
|                |                                                                               |   |  |  |  |  |  |  |

| TNM ECUKIT-5000                                | A CBM + Diag4004 + TUN + OPT:1 Ve                   | on 10.81                                                                                |                  |
|------------------------------------------------|-----------------------------------------------------|-----------------------------------------------------------------------------------------|------------------|
| عمليات فايل وتنظيم                             | کمکی ایسیو عملیات قطعه عملیات بافر                  | راهنما عمليا                                                                            |                  |
| ازکردن بازکردن<br>می از کردن<br>دوباره<br>فایل | فعال سازی ویرایش<br>پر کردن حافظه<br>جابجایی بایتها | يمات المتخاب تبديل خواندن مقايسه دانلود پاک<br>مه تبديل زيمنس ازقطعه باقطعه زيمنس بودن؟ | ساسایی<br>ECU قط |
| ADDRESS                                        | جستجو                                               | HEX ASCTT                                                                               |                  |
| 00000000                                       | کپی و بازیابی بافر                                  | 0 C4 F0 43 F7 CC F0 68 20                                                               | n 🛛              |
| 0000010                                        | تنظيمات بافر                                        | 0 C4 F0 83 97 CC F0 28 60                                                               | C                |
| 0000020                                        | يرش به آذرس                                         | 0 C4 F0 A3 97 CC F0 68 60                                                               | h`               |
| 0000030                                        | شماره سريال محدكار                                  | 0 CC F0 88 20 CC F0 A8 20                                                               |                  |
| 0000040                                        | ستاره شریان خوندر                                   | 0 CC F0 C8 20 CC F0 E8 20                                                               |                  |
| 0000050                                        | ما شین حساب                                         | 0 CC F0 88 60 CC F0 A8 60@`                                                             | . <sup>5</sup>   |
| 0000060                                        |                                                     | 0 CC F0 C8 60 CC F0 E8 60@                                                              | · `              |
| 0000070                                        | پاد دردن شمارنده حطا و موقفیت                       | 0 CC F0 08 A0 CC F0 28 A0 (                                                             | (.               |
| 0800000                                        | CC F0 48 80 CC F0 68                                | 30 CC F0 48 A0 CC F0 68 A0                                                              | h.               |
| 0000090                                        | CC F0 08 C0 CC F0 28                                | 20 CC F0 08 E0 CC F0 28 E0(                                                             | (.               |
| 0A00000                                        | CC F0 48 C0 CC F0 68                                | 20 CC F0 48 E0 CC F0 68 E0                                                              | n.               |
| 00000в0                                        | CC F0 88 80 CC F0 A8                                | 30 CC F0 88 A0 CC F0 A8 A0                                                              |                  |
| 00000000                                       | CC F0 C8 80 CC F0 E8                                | 30 CC F0 C8 A0 CC F0 E8 A0                                                              |                  |
| 00000000                                       | CC F0 88 C0 CC F0 A8                                | 20 CC F0 88 E0 CC F0 A8 E0                                                              |                  |
| 00000E0                                        | CC FU C8 CU CC FU E8                                | 20 CC F0 C8 E0 CC F0 E8 E0                                                              |                  |
| 00000F0                                        | CC F0 08 08 CC F0 28                                | )8 CC F0 08 28 CC F0 28 28((                                                            | ((               |
| Device Info<br>Device: 206_                    | CIM-E4(CGE)IK00501080-A                             | Algorithm: OBD1 Chip Size: 52                                                           | 4288             |
| Manufacturer:                                  | SIEMENS                                             | Pins: 144 Vcc/Vpp: 5.0 V                                                                | / 12.0 V         |
| Buffer Info<br>Buffer Size: 5                  | 24288                                               | Checksum: 9AF7 (hex) Ok / Fail:                                                         | ا کَرْ ارش       |
| File Name: C                                   | :\Program Files (x86)\TNM\ECU_KIT\Du                | p\Siemense_206(CGE)(IK00501080-A).TNC                                                   |                  |

**۴- برای حذف کدخطا یادداشت شده،ابتدا گزینه Hex را انتخاب میکنیم.** 

**۵- در قسمت Number کدخطا مورد نظر را وارد میکنیم.** 

**!نکته: حرف انگلیسی P در اول کدخطا را در قسمت Number وارد نمی کنیم. برای** مثال اگر کدخطا ما P123 هستش فقط عدد 123 را در قسمت Number وارد میکنیم.

**6- از فرمول های داخل ماشین حساب،فرمول مربوط به ایسیو مورد نظر را با پسوند DTCR.c انتخاب میکنیم.برای مثال با داشتن <mark>ایسیو زیمنس</mark>،از فرمول های ماشین حساب گزینه Siemens-DTCR.c را انتخاب میکنیم.** 

**۷- در آخر گزینه اعمال فرمول را انتخاب میکنیم.** 

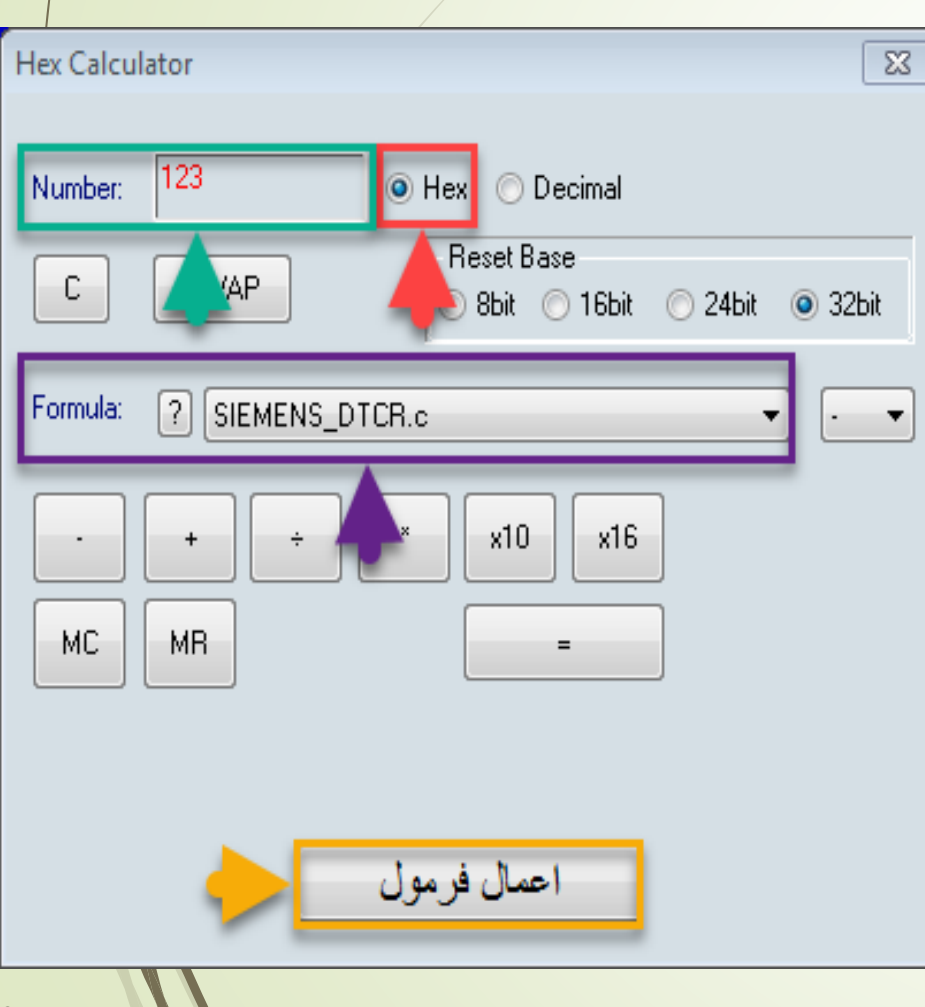

#### Calculator Message

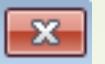

DTC Code successfully Inactivated! Use Checksum correction before Using this Dump

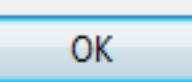

## Calculator Message Error! DTC code does not found in dump! 1-Please enter DTC code in HEX format 2-DTC code has already been deleted! OK

### **\* در صورت بازشدن تصویر رو به رو یعنی کدخطا با موفقیت پاک شده است.**

**\* در صورت بازشدن تصویر رو به رو یعنی کدخطا پاک نشده است.** 

### **۸- بعد از پاک کردن کد خطا،به گزینه عملیات کمکی ایسیو رفته و گزینه اصلاح چکسام ایسیو را انتخاب میکنیم.**

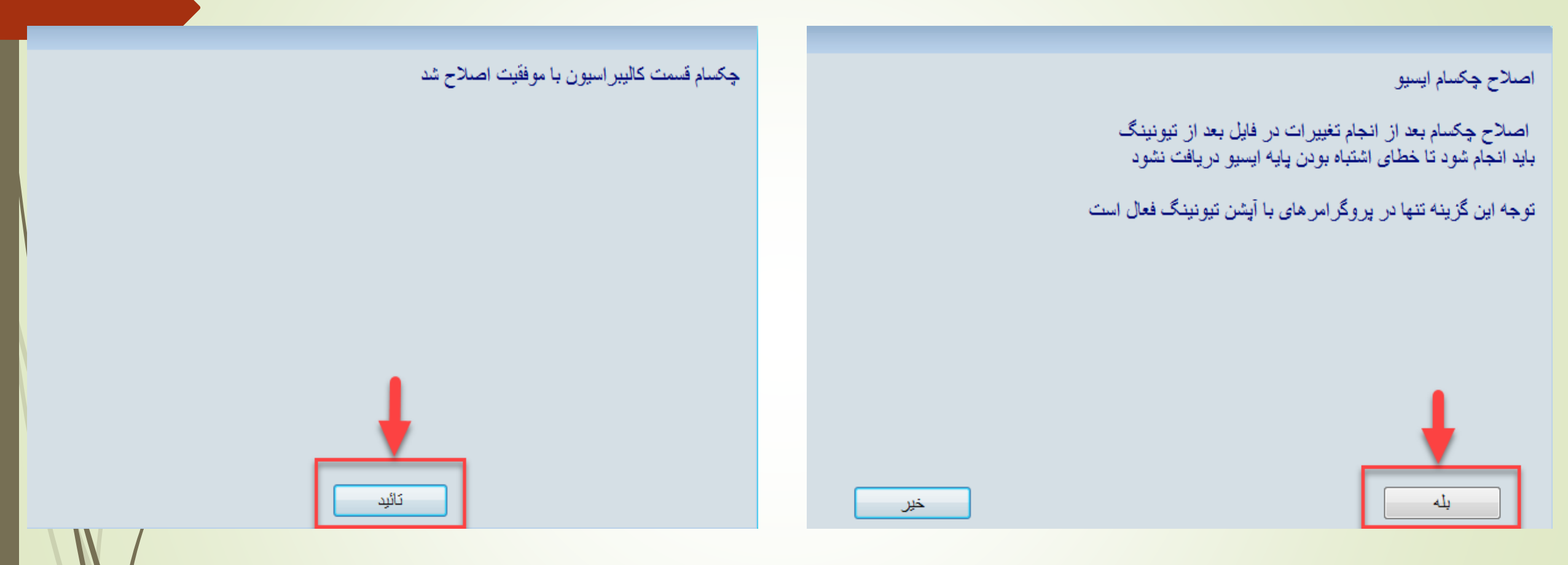

**۹- در آخر گزینه دانلود زیمنس یا ریختن برنامه** رو انتخاب میکنیم.

**انکته: گزینه دانلود زیمنس فقط برای ایسیوهای زیمنس فعال می شود و** درایسیو های دیگر فقط ریختن برنامه فعال می شود.